主にオーセブンCAD8.6、オーセブンCAD7.5で作図したデータを、オーセブンCAD9.5以上のバージョンで開いて印刷する場合の手順です。

オーセブンCAD8.6以前のバージョンとオーセブンCAD9.5以降のCADではレイヤ階層と各レイヤの表示方法が異なります。

平面図をeE-Painterでレンダリングして作図されている場合は、ユニットの各図形のラインが消えて表示されます。

オーセブンCAD9.6以降のバージョンで印刷する場合は、下記の手順で調整を行ってください。

オーセブンCAD8.6以前で作成した図面を...

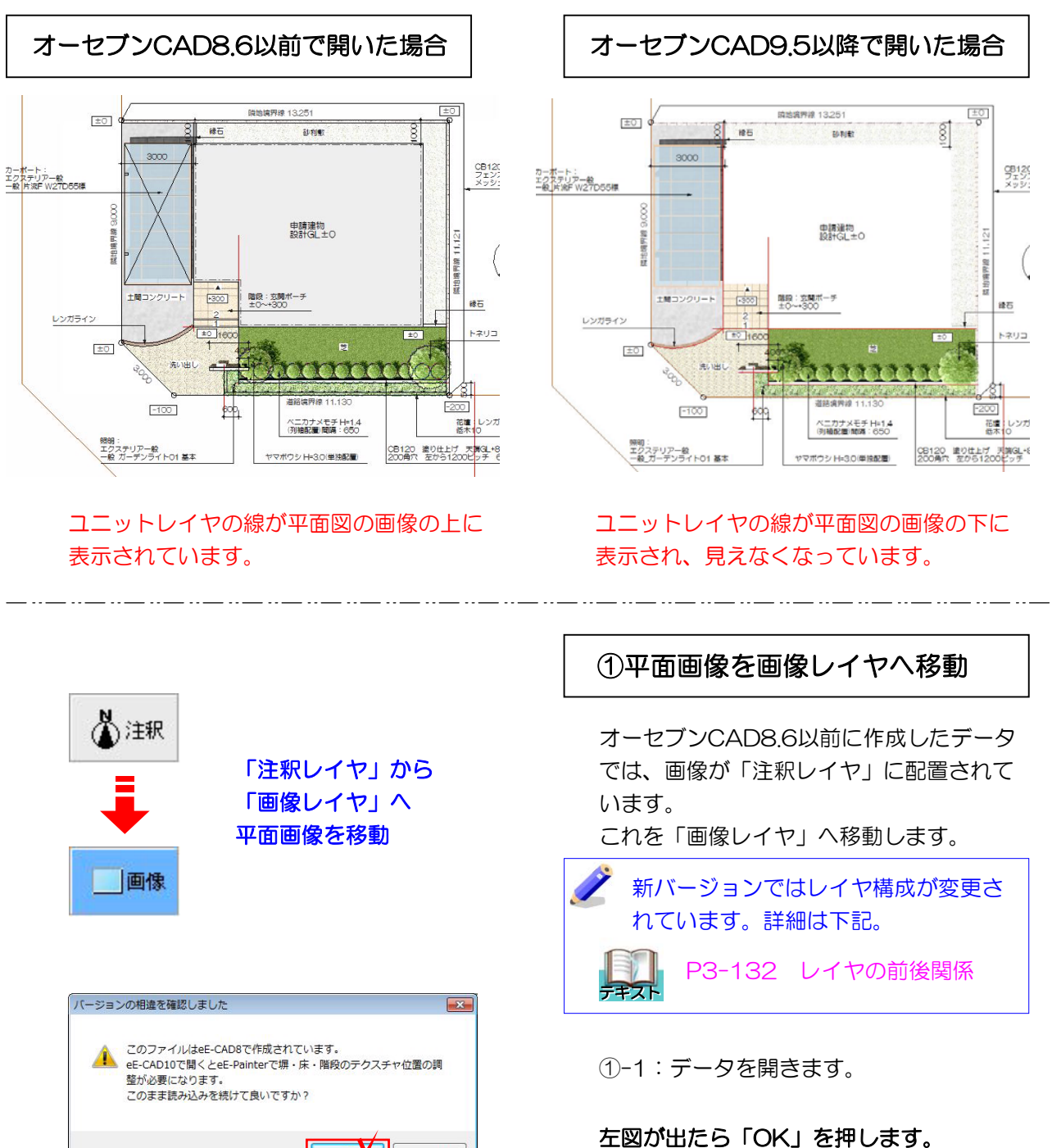

キャンセル

OK

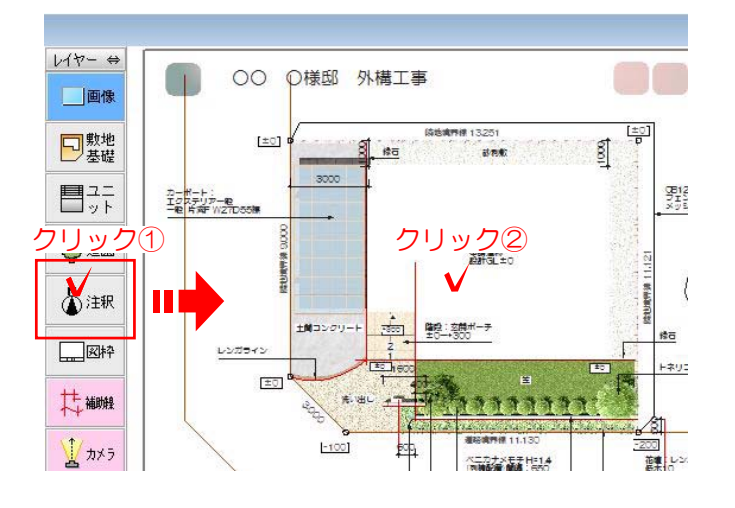

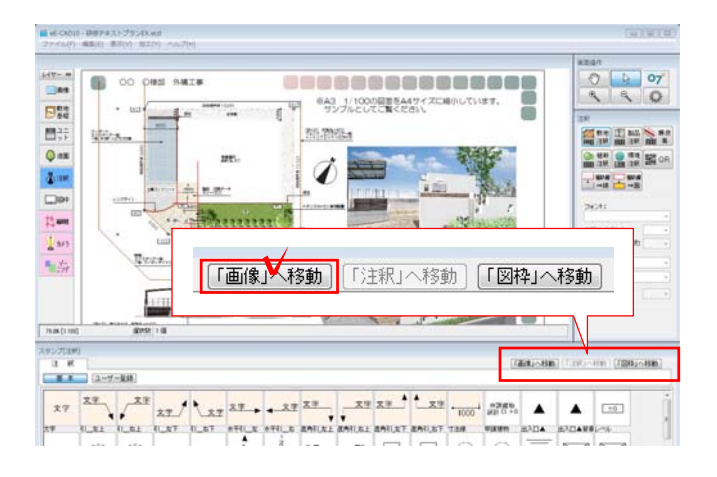

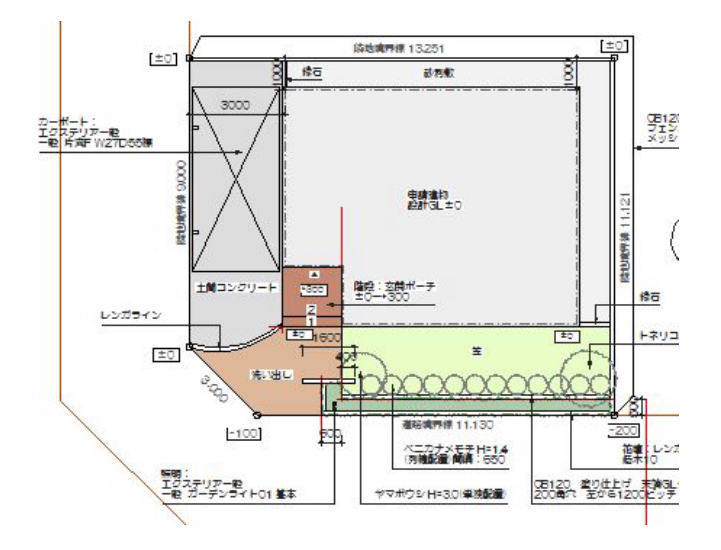

ユニットレイヤの図形が表示されます。

①-2:レイヤを「注釈」にし、平面画像を クリックして選択します。

①-3:画面右下の「画像へ移動」をクリックします。

【色がついて画像が見えなくなった場合は・・・】-

レイヤの表示方法がオーセブンCAD9.5から従来と変更されています。表示切替え手順は次ページをご覧ください。

②レイヤのカラー表示設定

ユニットレイヤの表示色の設定を変更し ます。

②-1:ユニットレイヤのカラー表示をクリックし、「モノクロ」にします。

ユニットレイヤの色が消えて、画像が表 示されます。

必要があれば、敷地・基礎レイヤ、造園 レイヤもカラー設定を変更します。

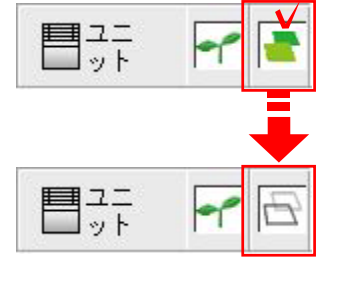

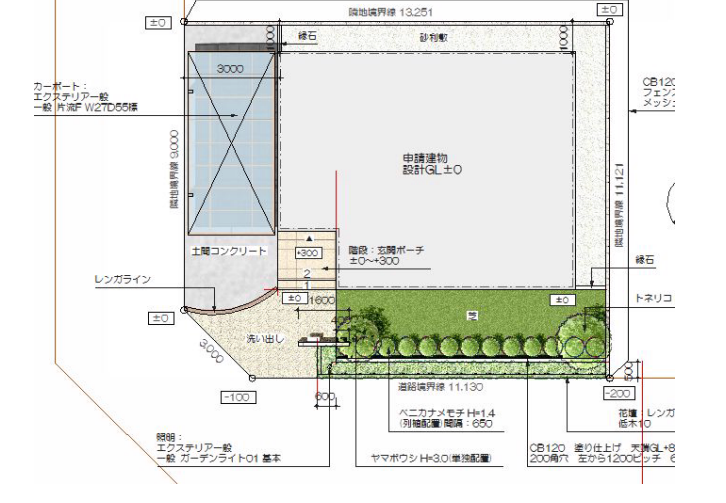